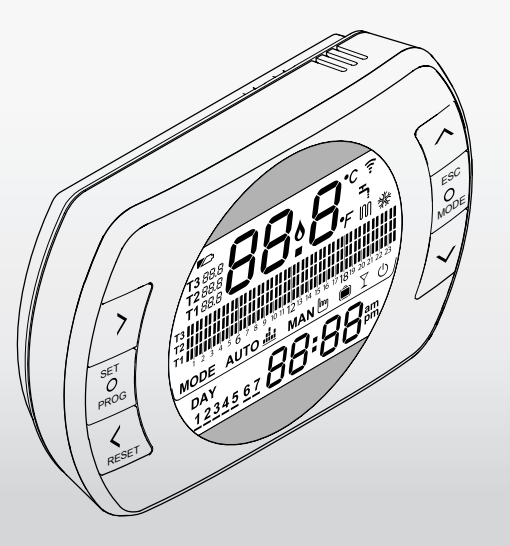

# BESMART TERMOSTAT / TERMOSTATO

INFORMACIÓN BÁSICA

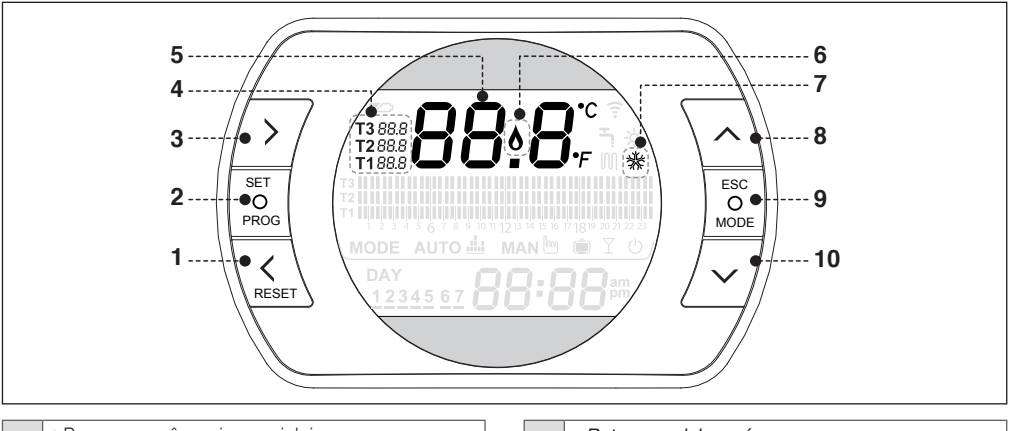

| 1 | <ul> <li>Parcurgerea înapoi a meniului</li> <li>În modul AUTO, activarea funcției ONE HOUR<br/>BOOSTER</li> <li>În prezența alarmelor (AXX pe ecranul principal),<br/>apăsați 1 secundă pentru resetare</li> </ul> |  |
|---|----------------------------------------------------------------------------------------------------|--|
| 2 | SET/PROG = meniu de programare                                                                                                    |  |
| 3 | <ul> <li>Parcurgerea înainte a meniului</li> <li>În modul AUTO, activează funcția AVANS</li> </ul>                                                                                                    |  |
| 4 | Temperatura ambiantă dorită (până la 3 niveluri)                                                                                                    |  |
| 5 | Temperatura ambiantă                                                                                                    |  |

| <ul> <li>Retroceso del menú</li> <li>En modalidad AUTO, activación de la función ONE<br/>HOUR BOOSTER</li> <li>En caso de alarma (AXX en la pantalla principal),<br/>presionar durante 1 segundo para reiniciar</li> </ul> |
|----------------------------------------------------------------------------------------------------|
| SET/PROG = menú programación                                                                                                    |
| <ul> <li>Avance del menú</li> <li>En modalidad AUTO, activa la función ANTICIPO</li> </ul>                                                                                                    |
| Temperatura ambiente deseada (hasta 3 niveles)                                                                                                    |
| Temperatura ambiente                                                                                                    |
|                                                                                                    |

RO

ES

| 6  | <ul> <li>Cerere de î<br/>OFF)</li> <li>Prezență fla</li> </ul>                                                                   | incălzire (dacă este conectat pe ON/<br>ucără (dacă este conectat pe OTBus) |  |  |  |
|----|----------------------------------------------------------------------------------------------------|-----------------------------------------------------------------------------|--|--|--|
| 7  | Mod activ de                                                                                                    | reîmprospătare                                                              |  |  |  |
| 8  | Tastă de cres                                                                                                    | stere a valorilor                                                           |  |  |  |
|    | • ESC = ieșir<br>• MODE = se                                                                                                    | e<br>electează modul:                                                       |  |  |  |
|    | АОТО 🎰                                                                                                    | AUTO                                                                        |  |  |  |
|    | MAN 🖿                                                                                                    | MANUAL                                                                      |  |  |  |
|    | Ê                                                                                                    | VACANȚĂ                                                                     |  |  |  |
| 9  | Y                                                                                                    | PARTY                                                                       |  |  |  |
|    | <u>ب</u>                                                                                                    | VARĂ (dacă e disponibil OTBus)                                              |  |  |  |
|    | Ů                                                                                                    | OFF                                                                         |  |  |  |
|    | Dacă apare RIE pe pagina principală, apăsați<br>timp de 3 secunde pe ESC/MODE pentru a activa<br>funcția de umplere semiautomată |                                                                             |  |  |  |
| 10 | Tastă de redu                                                                                                    | ucere a valorilor                                                           |  |  |  |

| 6  | <ul> <li>Demanda de calentamiento (si está conectado en<br/>ON/OFF)</li> <li>Existencia de llama (si está conectado en OTBus)</li> </ul>                  |                                   |  |  |
|----|----------------------------------------------------------------------------------------------------|-----------------------------------|--|--|
| 7  | Modalidad re                                                                                                    | frigeración activa                |  |  |
| 8  | Tecla para au                                                                                                    | imentar los valores               |  |  |
|    | • ESC = salir<br>• MODE = se                                                                                                    | lecciona la modalidad:            |  |  |
|    | АUTO 🚢                                                                                                    | AUTO                              |  |  |
|    | MAN 🖱                                                                                                    | MANUAL                            |  |  |
|    | Ê                                                                                                    | VACACIONES                        |  |  |
| 9  | Y                                                                                                    | PARTY                             |  |  |
|    | Ľ,                                                                                                    | VERANO (si está disponible OTBus) |  |  |
|    | Ċ                                                                                                    | OFF                               |  |  |
|    | <ul> <li>Si la pantalla principal muestra RIE, presionar<br/>durante 3 segundos ESC/MODE para activar la<br/>función de LLENADO SEMIAUTOMÁTICO</li> </ul> |                                   |  |  |
| 10 | Tecla para dis                                                                                                    | sminuir los valores               |  |  |
|    |                                                                                                    |                                   |  |  |

ES

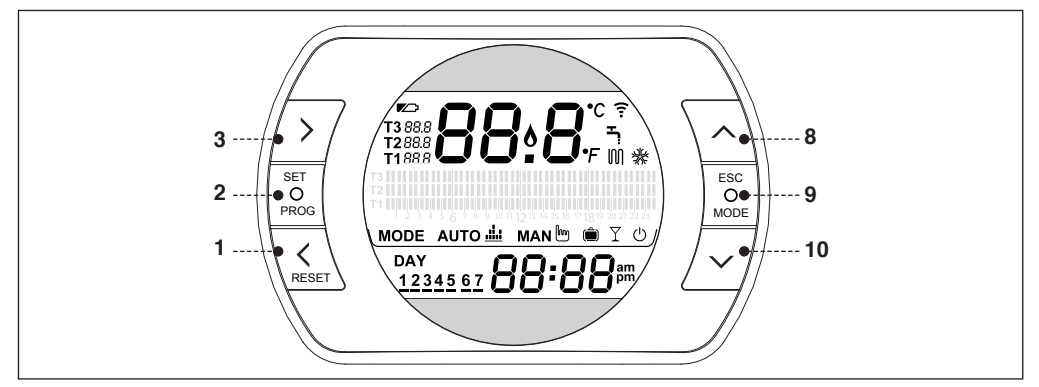

### FUNCȚII ALE CRONOTERMOSTATULUI BeSMART

### Funcție de cuplare în radio frecvență (\*)

Dacă se apasă timp de 5 secunde tasta MODE (9), termostatul intră în modul de sincronizare în radiofrecvență, această funcție folosind pentru sincronizarea termostatului cu un receptor (WiFi Box sau receptor de RF cazan). Și WiFi Box sau receptorul de RF al cazanului trebuie să fie aduse în același mod pentru a încheia operațiunea (a se vedea pagina următoare). După efectuarea operațiuni, toate liniile dispar de pe ecran și se afișează un cod alfanumeric care corespunde codului de sincronizare.

(\*) Această funcție este necesară numai în cazul în care termostatul nu este deja compensată la un receptor.

### FUNCIONES DEL CRONOTERMOSTATO BeSMART

### Función de acoplamiento por radiofrecuencia (\*)

Presionando durante 5 segundos la tecla MODE (9), el termostato entra en modalidad de acoplamiento por radiofrecuencia y esta función es útil para asociarlo a un receptor (WiFi Box o receptor RF caldera). El WiFi Box o el Receptor RF de la caldera también deben colocarse en la misma modalidad para concluir la operación (véase página siguiente). Al concluir la operación, en la pantalla desaparecen las líneas punteadas y se muestra un código alfanumérico que corresponde al código de acoplamiento.

(\*) Esta función es necesaria sólo si el termostato no está ya adaptado a un receptor.

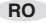

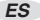

### Funcția de RESET

În cazul în care pe pagina principală este prezentă o alarmă referitoare la cazan (disponibilă prin conectare OTBus între WiFi Box și cazan, dacă protocolul OTBus o permite), este posibil să se efectueze resetarea acesteia apăsând timp de 1 secundă tasta RESET (1).

## Funcție de umplere a instalației semiautomate (doar centrale dotate cu funcția în cauză)

Dacă pe pagina principală se afișează mesajul RIE luminând intermitent, atunci cazanul necesită încărcarea instalației. Este posibil să se activeze umplerea semiautomată apăsând tasta MODE (9) timp de 5 secunde. După efectuarea operațiunii, semnalul de joasă presiune va dispărea de pe ecran.

### Temperatura ambiantă dorită

Termostatul are posibilitatea de selectare și utilizare a 3 niveluri diferite de temperatură:

T3 = Comfort (sau temperatură de zi) – Mod AUTO, PARTY și MAN

T2 = Economy (sau temperatură de noapte) - Mod AUTO și VACANȚĂ

T1 = Antiîngheț- Mod AUTO și STINS

Cele 3 temperaturi pot fi modificate instantaneu de la butonul Sus (8) și JOS (10) dacă termostatul se află în modul corespunzător temperaturii pe care doriți să o modificați sau din MENIUL DE PROGRAMARE – T1- T2-T3.

### Función RESET

Si en la pantalla principal se muestra una alarma de la caldera (disponible con conexión OTBus entre WiFi Box y caldera, si el protocolo OTBus lo prevé), la misma se puede reiniciar presionando durante 1 segundo la tecla RESET (1).

## Función de llenado semiautomático de la instalación (sólo calderas con dicha función)

Si en la pantalla principal se visualiza el mensaje rIE parpadeante, significa que la caldera necesita cargar su instalación. Se puede activar el llenado semiautomático, presionando la tecla MODE (9) durante 5 segundos. Al concluir la operación, desaparecerá de la pantalla la indicación de baja presión.

#### Temperaturas ambiente deseadas

El termostato puede seleccionar y utilizar 3 niveles de temperatura diferentes:

T3 = Comfort (o temperatura diurna) – Modalidad AUTO, PARTY y MAN

*T2* = Economy (o temperatura nocturna) – Modalidad AUTO y VACACIONES

T1 = Antihielo – Modalidad AUTO y APAGADO

Las 3 temperaturas se pueden modificar instantáneamente con la tecla ARRIBA (8) y ABAJO (10) si el termostato se encuentra en la modalidad correspondiente a la temperatura que se desea modificar, o bien, mediante el MENÚ PROGRAMACIÓN – T1- T2-T3.

RO

### Modul de funcționare

La apăsarea butonului ESC/MODE (9), pot fi selectate următoarele moduri de funcționare:

AUTO = funcționare în mod de încălzire/răcire la temperaturile T3-T2-T1, cu intervale orare.

MANUAL = funcționare în mod de încălzire/răcire la temperatura T3 (Comfort), fără intervale orare.

VACANȚĂ = funcționare în mod de încălzire/răcire la temperatura T2 (Economy) pentru numărul de zile configurate, fără intervale orare.

PARTY = funcționare în mod de încălzire/răcire la temperatura T3 (Comfort), până la miezul nopții al aceleiași zile, fără intervale orare.

STINS (OFF) = termostat stins (conectare cu ON/OFF) sau cazan OFF (conectare în OTBus).

MENAJERĂ (VARĂ) = cazan în modul de VARĂ (disponibil prin conectare OTBus a WiFi Box cu centrala, dacă OTBus o permite).

#### Modalidad de funcionamiento

Presionando la tecla ESC/MODE (9) se pueden seleccionar las siguientes modalidades de funcionamiento:

AUTO = funcionamiento en calentamiento/enfriamiento a las temperaturas T3-T2-T1, con franjas horarias.

MANUAL = functionamiento en calentamiento/enfriamiento a la temperatura T3 (comfort), sin franjas horarias.

VACACIONES = funcionamiento en calentamiento/enfriamiento a la temperatura T2 (Economy) durante la cantidad de días establecidos, sin franjas horarias.

PARTY = funcionamiento en calentamiento/enfriamiento a la temperatura T3 (comfort), hasta medianoche de ese día, sin franjas horarias.

APAGADO (OFF) = termostato apagado (conexión en ON/ OFF) o caldera OFF (conexión en OTBus).

SANITARIO (VERANO) = caldera en VERANO (disponible con conexión OTBus entre WiFi Box y caldera, si el protocolo OTBus lo prevé).

### Funcția AVANS

Doar în modul AUTO, la apăsarea tastei ÎNAINTE (3), se activează sau se dezactivează funcția AVANS (dacă este activă, se afișează pictograma MAN). Funcția permite anticiparea pornirii intervalului ulterior al sistemului de încălzire și al temperaturii ambiante dorite, nu mai târziu de miezul nopții aceleiași zile. Aceeași funcție este utilă și în situațiile în care ajungeți acasă mai repede sau doriți să plecați mai repede de acasă, pentru a evita reprogramarea termostatului.

### Funcția ONE HOUR BOOSTER

Doar în modul AUTO, la apăsarea tastei ÎNAPOI (1), se activează sau se dezactivează funcția ONE HOUR BOOS-TER (dacă este activă, se afișează și pictograma MAN). Funcția activează intervalul orar de încălzire și temperatura aferentă T3 (comfort) timp de 60 de minute. Dacă intervalul orar de încălzire T3 (comfort) este deja în derulare, funcția se prelungește cu 60 de minute.

### Función ANTICIPO

Sólo en modalidad AUTO, al presionar la tecla ADELAN-TE (3) se activa o desactiva la función ANTICIPO (si está activa, se visualiza también el icono MAN). La función permite anticipar el comienzo de la siguiente franja horaria de calentamiento y de la temperatura ambiente deseada hasta la medianoche de ese día. Es útil cuando se entra a la casa anticipadamente o se desea salir antes de lo previsto, evitando así la reprogramación del termostato.

### Función ONE HOUR BOOSTER

Sólo en modalidad AUTO, al presionar la tecla ATRÁS (1) se activa o desactiva la función ONE HOUR BOOSTER (si está activa, se visualiza también el icono MAN). La función activa la franja horaria de calentamiento y su temperatura T3 (comfort) durante 60 minutos. Si la franja horaria de calentamiento T3 (comfort) ya está activa, se prolonga por otros 60 minutos.

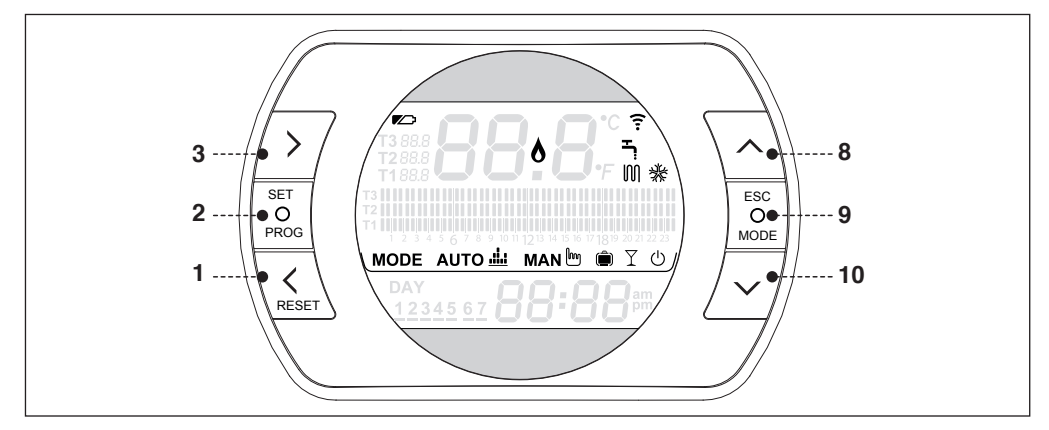

### FUNCȚII / PICTOGRAME / ALARME

| Baterii<br>descărcate                |          | Înlocuiți-le cât mai curând po-<br>sibil. Funcționare neregulată.                                               |
|--------------------------------------|----------|----------------------------------------------------------------------------------------------------|
| Prezență a<br>flăcării               | 8        | Prezență a flăcării dacă este<br>conectat în OTBus. Cerere de<br>încălzire dacă este conectat în<br>mod ON/OFF. |
| Comunicare<br>în radiofrec-<br>vență | <b>?</b> | Comunicare în radiofrecvență<br>activă cu WiFi Box sau cu<br>receptorul RF al cazanului.                        |

### FUNCIONES / ICONOS / ALARMAS

| Baterías<br>descargadas                       |      | Sustituirlas lo antes posible.<br>Funcionamiento irregular.                                                    |
|-----------------------------------------------|------|----------------------------------------------------------------------------------------------------|
| Existencia<br>de llama                        | 8    | Existencia de llama si está<br>conectado en OTBus.<br>Demanda de calentamiento si<br>está conectado en ON/OFF. |
| Comuni-<br>cación por<br>radiofre-<br>cuencia | (î:- | Comunicación por<br>radiofrecuencia activa con el<br>WiFi Box o con el receptor RF<br>caldera.                 |

| Mod de<br>încălzire                  | M | Mod de încălzire activ.<br>OBSERVAȚIE: funcție de<br>încălzire activă                                          |
|--------------------------------------|---|----------------------------------------------------------------------------------------------------|
| Mod circuit<br>apă caldă<br>menajeră | Ļ | Funcționare circuit apă caldă<br>menajeră activă (doar dacă<br>este disponibilă conectarea<br>OTBus la cazan). |
| Reîmprospă-<br>tare activă           | ∦ | Mod activ de reîmprospăta-<br>re.Funcționare inversată a<br>releului.                                          |

#### Funcție de cuplare în radio frecvență pe alte componente ale sistemului BeSMART

La WiFi Box se pot asocia maximum 8 obiecte (Termostat sau Receptor RF pentru cazan). Pentru a aduce WiFi Box sau receptorul RF de cazan în modul de sincronizare, apăsați timp de 5 secunde tasta LED transparentă, până când se obține o clipire simultană și rapidă (0,5 sec) a LED-urilor verde și roșu. După efectuarea funcției de sincronizare, clipirea revine la normal.

### Resetare a funcției de autoconfigurare a conexiunii OT

Termostatul este configurat pentru a funcționa în modul ON/OFF.

În cazul în care acesta este conectat la un Bus de comunicare OT (cablat sau wireless-radiofrecvență), termostatul se autoconfigurează în modul de funcționare "Control la distanță al cazanului".

Pentru restabilirea modului original (ON/OFF) al termostatului, este necesar să scoateți și să reinstalați bateriile.

| Modalidad<br>calenta-<br>miento | M | Modalidad calentamiento activo.<br>NOTA: función calentamiento<br>activo                           |
|---------------------------------|---|----------------------------------------------------------------------------------------------------|
| Modalidad<br>sanitario          | Ţ | Funcionamiento sanitario<br>activo (sólo si se dispone de<br>la conexión OTBus con la<br>caldera). |
| Refrigera-<br>ción activa       | * | Modalidad refrigeración activa.<br>Funcionamiento invertido del<br>relé.                           |

### Función acoplamiento en radiofrecuencia a otros componentes del sistema BeSMART

Es posible asociar al WiFi Box hasta un máximo de 8 objetos (Termostato o Receptor RF de caldera). Para colocar en modalidad acoplamiento el WiFi box o el receptor RF de la caldera, presionar durante 5 segundos la tecla de LED transparente, hasta que los LEDs verde y rojo parpadeen simultánea y rápidamente (0,5 seg). Al terminar la función de acoplamiento, vuelven a parpadear de modo normal.

#### Reinicio de la función de auto-configuración de la conexión OT

El termostato está configurado para el funcionamiento en ON/OFF. Si es conectado a un bus de comunicación OT (cableado o wireless-radiofrecuencia), el termostato se auto-configura en la modalidad de funcionamiento "Control remoto de la caldera". Para volver el termostato a la modalidad original (ON/OFF), quitar y volver a colocar las baterías.OFF) è necessario togliere e rimettere le batterie.

| Alarmă  | Alarme principale - descriere                                                                                              |
|---------|----------------------------------------------------------------------------------------------------|
| rIE     | Funcție de umplere semiautomată                                                                                            |
| Err     | Senzor de temperatură deteriorat în mod<br>ireparabil                                                                      |
| E82     | Conexiune radiofrecvență absentă                                                                                           |
| E83     | Conexiune OTBus întreruptă                                                                                                 |
| E84     | Hardware defectat - ireparabil                                                                                             |
| A01-A10 | Absența aprinderii/detectării arzătorului<br>după n. încercări                                                             |
| A02-A20 | Intervenție Termostat Limită                                                                                               |
| A03-A30 | Defecțiune definită Termostat de gaze<br>arse și/sau Termostat de siguranță și/sau<br>Presostat de aer și/sau Ventilator   |
| A04-A40 | Presiune insuficientă în circuitul primar                                                                                  |
| A06-A60 | Alarmă sondă NTC circuit de apă menajeră                                                                                   |
| A07-A70 | Alarmă sondă NTC încălzire şi/sau sondă<br>NTC admisie şi/sau diferențial excesiv între<br>sondele NTC de admisie și retur |
| A08     | Alarmă sondă NTC de retur și/sau diferenți-<br>al exesiv între sonde                                                       |
| A09-A91 | Alarmă sondă NTC fumuri sau schimbător<br>murdar                                                                           |
| A77     | Intervenție termostat limită jos<br>Temperatură externă                                                                    |
| A99     | Prea multe resetări de la Controlul de la distanță                                                                         |

| Alarma  | Alarmas principales - descripción                                                                                                    |
|---------|----------------------------------------------------------------------------------------------------|
| rIE     | Función de llenado semiautomático                                                                                                    |
| Err     | Sensor de temperatura dañado de forma<br>irreparable                                                                                       |
| E82     | No hay conexión por radiofrecuencia                                                                                                    |
| E83     | Conexión OTBus interrumpida                                                                                                    |
| E84     | Hardware dañado – no reparable                                                                                                    |
| A01-A10 | El quemador no enciende/detecta después<br>de n. intentos                                                                                  |
| A02-A20 | Intervención del termostato límite                                                                                                    |
| A03-A30 | Anomalía definida Termostato Humos y/o<br>Termostato de Seguridad y/o Presostato de<br>Aire y/o Ventilador                                 |
| A04-A40 | Presión insuficiente en el circuito primario                                                                                               |
| A06-A60 | Alarma sonda NTC sanitaria                                                                                                    |
| A07-A70 | Alarma sonda NTC calentamiento y/o<br>sonda NTC alimentación y/o diferencial<br>excesivo entre las sondas NTC de<br>alimentación y retorno |
| A08     | Alarma sonda NTC retorno y/o diferencial excesivo entre las sondas                                                                         |
| A09-A91 | Alarma sonda NTC de humos o<br>intercambiador sucio                                                                                        |
| A77     | Intervención del termostato límite baja<br>Temperatura exterior                                                                            |
| A99     | Demasiados reinicios desde el control a<br>distancia                                                                                       |

RO

### моде auto 🚢 мал 🖿 🏛 🍸 🕛 MODUL DE FUNCTIONARE

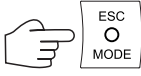

### MODALIDAD DE FUNCIONAMIENTO

|    | MODE | Încălzire     | Picto-<br>gramă | Descriere                                                                                                    |
|----|------|---------------|-----------------|----------------------------------------------------------------------------------------------------|
|    | MODE | Calentamiento | Icono           | Descripción                                                                                                    |
| RO | AUTO | M             |                 | Termostatul va respecta programul setat în MENIUL DE PROGRAMA-<br>RE - INTERVALE ORARE și temperaturile ambiante setate în MENIUL<br>DE PROGRAMARE – T1-T2-T3 (Aceleași pot fi modificate în mod<br>individual de la tastele SUS (8) și JOS (10) dacă termostatul se află în<br>intervalul orar aferent).<br>Cererea de încălzire/răcire se activează în funcție de temperatura am-<br>biantă detectată și de temperatura setată în intervalul orar respectiv.<br>Nivelurile de temperatură care pot fi selectate sunt 3, iar intervalele<br>orare sunt programabile.                                                      |
| ES | Αυτο |               | АUTO 🏦          | El termostato seguirá el programa configurado en el MENÚ<br>PROGRAMACIÓN – FRANJAS HORARIAS y las temperaturas del<br>ambiente establecidas en el MENÚ PROGRAMACIÓN – T1-T2-T3<br>(Las mismas también se pueden modificar individualmente con las<br>teclas ARRIBA (8) y ABAJO (10) si el termostato se encuentra en la<br>franja horaria correspondiente).<br>La solicitud de calentamiento/refrigeración se activa según la<br>temperatura ambiente medida y la temperatura configurada en esa<br>franja horaria. Los niveles de temperatura que se pueden seleccionar<br>son 3 y las franjas horarias son programables. |

RO

|    | MODE       | Încălzire     | Picto-<br>gramă | Descriere                                                                                                    |
|----|------------|---------------|-----------------|----------------------------------------------------------------------------------------------------|
|    | MODE       | Calentamiento | Icono           | Descripción                                                                                                    |
| RO | MANUAL     | M             | 54 6 5 L B00    | Termostatul este în modul de gestionare manuală a temperaturii<br>ambiante fără intervale orare. Cererea de încălzire/răcire se activează<br>în funcție de temperatura ambiantă detectată și de temperatura<br>ambiantă T3 (Comfort).                                                                                                    |
| ES | MANUAL     |               | MAN             | El termostato se encuentra en gestión manual de la temperatura<br>ambiente sin franjas horarias. La solicitud de calentamiento/<br>refrigeración se activa según la temperatura ambiente medida y la<br>temperatura ambiente T3 (comfort).                                                                                                    |
| RO | VACANŢĂ    | M             |                 | Termostatul este în modul de gestionare manuală a temperaturii<br>ambiante fără intervale orare. Cererea de încălzire/răcire se activează<br>în funcție de temperatura ambiantă detectată și de temperatura am-<br>biantă T2 (Economy). Acest mod rămâne activ pentru numărul de zile<br>setate în pagina principală cu tasta ÎNAINTE (3), până la miezul nopții<br>ultimei zile, pentru a reveni apoi în mod automat.                        |
| ES | VACACIONES |               |                 | El termostato se encuentra en gestión manual de la temperatura<br>ambiente sin franjas horarias. La solicitud de calentamiento/<br>refrigeración se activa según la temperatura ambiente medida y la<br>temperatura ambiente T2 (Economy). Esta modalidad permanece<br>activa la cantidad de días configurados en la pantalla principal con<br>la tecla ADELANTE (3), hasta la medianoche del último día, y luego<br>retorna automáticamente. |

|    | MODE  | Încălzire     | Picto-<br>gramă | Descriere                                                                                                    |
|----|-------|---------------|-----------------|----------------------------------------------------------------------------------------------------|
|    | MODE  | Calentamiento | Icono           | Descripción                                                                                                    |
| RO | PARTY | M             | Y               | Termostatul este în modul de gestionare manuală a temperaturii<br>ambiante fără intervale orare. Cererea de încălzire/răcire se activează<br>în funcție de temperatura ambiantă detectată și de temperatura<br>ambiantă T3 (Comfort). Acest mod rămâne activ până la miezul nopții<br>aceleiași zile, pentru a reveni apoi în mod automat.     |
| ES | PARTY |               |                 | El termostato se encuentra en gestión manual de la temperatura<br>ambiente sin franjas horarias. La solicitud de calentamiento/<br>refrigeración se activa según la temperatura ambiente medida y la<br>temperatura ambiente T3 (comfort). Esta modalidad permanece activa<br>hasta la medianoche de ese día, y luego retorna automáticamente. |
| RO | ACS   | *             | Ţ               | Termostatul se află în modul de vară (disponibil prin conectarea<br>OTBus a WiFi Box cu centrala, dacă protocolul OTBus o permite).<br>Pictograma luminează intermitent când cazanul se află în modul de<br>cerere de căldură pentru circuitul apă caldă menajeră.                                                                             |
| ES | ACS   |               |                 | El termostato está en modalidad verano (disponible con conexión<br>OTBus entre WiFi Box y caldera, si el protocolo OTBus lo prevé). El<br>icono parpadea cuando la caldera se encuentra en solicitud de calor<br>sanitario.                                                                                                    |
| RO | OFF   | ∦             | Ċ               | Termostatul se află în modul OFF (nicio cerere de ÎNCĂLZIRE sau de<br>RĂCIRE). Dacă este disponibilă conexiunea OTBus între WiFi Box şi<br>cazan (dacă toate termostatele sunt în modul OFF), cazanul va intra<br>în modul OFF (nicio cerere de ÎNCĂLZIRE, RĂCIRE sau CIRCUIT APĂ<br>CALDĂ MENAJERĂ). Funcție antiîngheț disponibilă.          |
| ES | OFF   |               |                 | El termostato está en modalidad OFF (no hay solicitud de<br>CALENTAMIENTO o REFRIGERACIÓN). Si está disponible la<br>conexión OTBus entre WiFi Box y caldera (si todos los termostatos<br>están en OFF) la caldera pasará a OFF (no hay solicitud de<br>CALENTAMIENTO, REFRIGERACIÓN y SANITARIO). Función<br>antihielo disponible.            |

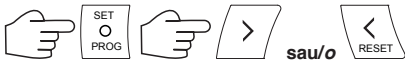

## sau/o

### MENIU DE PROGRAMARE

MENÚ PROGRAMACIÓN

|    | Pictogramă | Descriere                                                                                                    | Submeniu                                                                                                    |
|----|------------|----------------------------------------------------------------------------------------------------|----------------------------------------------------------------------------------------------------|
|    | Icona      | Descripción                                                                                                    | Submenú                                                                                                    |
| RO | 1 1:25     | Configurarea OREI și ZILEI. Apăsați din nou<br>butonul PROG (2) pentru a intra în submeniu<br>și a efectua configurarea. Ora și ziua sunt<br>citite în mod automat dacă termostatul a<br>fost sincronizat cu un WiFi Box conectat la<br>rețeaua internet.<br>Din aplicație se poate forța și sincroniza<br>ora și ziua de pe termostat cu acelea de pe<br>dispozitivul mobil. | Cu butonul ÎNAINTE (3) sau ÎNAPOI (1) selectați<br>câmpul dorit (Oră, minute sau zi), iar cu tastele<br>SUS (8) sau JOS (10) modificați-i valoarea. Apă-<br>sați butonul PROG (2) pentru a memoriza și a<br>reveni în meniul de programare, apăsați MODE (9)<br>pentru a memoriza și a ieși din meniul de progra-<br>mare sau așteptați 5 secunde pentru a memoriza<br>valoarea în mod automat. |
| ES | 1 1:25     | Ajuste HORA y DÍA. Volver a presionar la tecla<br>PROG (2) para entrar al submenú y comenzar<br>el ajuste. La hora y el día se adquieren<br>de forma automática si el termostato está<br>asociado a un WiFi Box conectado a la red<br>Internet.<br>Desde la APP se puede forzar y sincronizar la<br>hora y el día del termostato con la del teléfono<br>móvil.                | Seleccionar con la tecla ADELANTE (3) o ATRÁS<br>(1) el campo deseado (Hora, minutos o día) y con<br>las teclas ARRIBA (8) o ABAJO (10) modificar su<br>valor. Presionar la tecla PROG (2) para guardar<br>y volver al menú de programación, presionar<br>MODE (9) para guardar y salir del menú de<br>programación, o esperar 5 segundos para guardar<br>automáticamente el valor.             |
| RO | ACS        | Setare de temperatură APĂ CALDĂ MENA-<br>JERĂ (disponibilă prin conectarea OTBus a<br>WiFi Box cu centrala, dacă protocolul OTBus<br>o permite). Apăsați din nou butonul PROG<br>(2) pentru a intra în submeniu și a efectua<br>configurarea.                                                                                                    | Selectați cu tastele SUS (8) și JOS (10) valoarea<br>temperaturii dorite. Apăsați butonul PROG (2) pen-<br>tru a memoriza și a reveni în meniul de programa-<br>re, apăsați MODE (9) pentru a memoriza și a ieși<br>din meniul de programare sau așteptați 5 secunde<br>pentru a memoriza valoarea în mod automat.                                                                              |

|    | Pictogramă   | Descriere                                                                                                    | Submeniu                                                                                                    |
|----|--------------|----------------------------------------------------------------------------------------------------|----------------------------------------------------------------------------------------------------|
|    | Icona        | Descripción                                                                                                    | Submenú                                                                                                    |
| ES | ACS <b>T</b> | Ajustar la temperatura AGUA CALIENTE<br>SANITARIA (disponible con conexión OTBus<br>entre WiFi Box y caldera, si el protocolo<br>OTBus lo prevé). Volver a presionar la tecla<br>PROG (2) para entrar al submenú y comenzar<br>el ajuste. | Seleccionar con las teclas ARRIBA (8) y ABAJO<br>(10) el valor de temperatura deseado. Presionar la<br>tecla PROG (2) para guardar y volver al menú de<br>programación, presionar MODE (9) para guardar<br>y salir del menú de programación, o esperar 5<br>segundos para guardar automáticamente el valor.                                                                                                    |
| RO | InFO         | Citirea SONDE / CONFIGURĂRI CAZAN (dis-<br>ponibilă prin conectarea OTBus a WiFi Box cu<br>centrala, dacă protoculul OTBus o permite).<br>Apăsați din nou butonul PROG (2) pentru a<br>intra în submeniu și a efectua citirea.            | Se afişează, în ordine, următoarele informații<br>(dacă valoarea nu este disponibilă, se afişează<br>liniuțele):<br>ISEt = punct de reglare al admisiei încălzirii calcu-<br>lat de termostat.<br>tFLO = temperatură citită de sonda de admisie a<br>încălzirii cazanului.<br>tEt= temperatură citită de sonda de retur a încăl-<br>zirii cazanului.<br>tHL = temperatură citită de sonda circuitului de<br>apă menajeră al cazanului.<br>tFLU = temperatură citită de sonda conectată la<br>cazanului.<br>tESt = temperatură citită de sonda conectată la<br>cazan sau valoare comunicată de la aplicație.<br>MOdU = procent instantaneu al modulării ventila-<br>torului cazanului.<br>FLOr = debit identificat de debitmetrul de cazan.<br>HOUr = număr de ore în funcționare în regim de<br>condensare ridicată.<br>PrES = presiune a instalației circuitului de încăl-<br>zire.<br>tFL2 = temperatură citită de sonda de admisie a<br>celui de-al doilea circuit de încălzire. |

|    | Pictogramă | Descriere                                                                                                    | Submeniu                                                                                                    |
|----|------------|----------------------------------------------------------------------------------------------------|----------------------------------------------------------------------------------------------------|
|    | Icona      | Descripción                                                                                                    | Submenú                                                                                                    |
| ES | InFO       | Lectura SONDAS / CONFIGURACIONES<br>DE LA CALDERA (disponible con conexión<br>OTBus entre WiFi Box y caldera, si el<br>protocolo OTBus lo prevé). Volver a presionar<br>la tecla PROG (2) para entrar al submenú y<br>comenzar la lectura. | Se muestra en secuencia, la siguiente información<br>(si no se dispone del valor, se visualizan las líneas<br>punteadas):<br>tSEt = set-point de alimentación calentamiento<br>calculado por el termostato.<br>tFLO = temperatura leída por la sonda de<br>alimentación calentamiento de la caldera.<br>trEt = temperatura leída por la sonda de retorno<br>calentamiento de la caldera.<br>trEt = temperatura leída por la sonda de numos<br>de la caldera.<br>tFLU = temperatura leída por la sonda conectada a<br>la caldera.<br>tEST = temperatura leída por la sonda conectada a<br>la caldera.<br>tEST = temperatura leída por la sonda conectada a<br>la caldera o valor enviado por la APP.<br>MOdU = porcentaje instantáneo modulación<br>ventilador caldera.<br>FLOr = caudal medido por el medidor de la<br>caldera.<br>HOUr = número de horas de funcionamiento a<br>régimen de elevada condensación.<br>PrES = presión de la instalación circuito de<br>calentamiento.<br>tFL2 = temperatura leída por la sonda<br>de alimentación del segundo circuito de<br>calentamiento. |

|    | Pictogramă Descriere          |                                                                                                    | Submeniu                                                                                                    |
|----|-------------------------------|----------------------------------------------------------------------------------------------------|----------------------------------------------------------------------------------------------------|
|    | Icono                         | Descripción                                                                                                    | Submenú                                                                                                    |
| RO | T3 88.8<br>T2 88.8<br>T1 88.8 | Configurarea nivelurilor de temperatură ambian-<br>tă dorită T1-T2-T3.<br>Apăsați din nou butonul PROG (2) pentru a intra<br>în submeniu și a efectua configurarea. Aceste<br>valori se pot modifica și în mod individual, de la<br>tastele SUS (8) și JOS (10), dacă termostatul se<br>află în intervalul orar aferent.                                              | Cu butonul ÎNAINTE (3) sau ÎNAPOI (1), selec-<br>tați câmpul dorit (T1, T2 sau T3), iar cu tastele<br>SUS (8) sau JOS (10) modificați-i valoarea.<br>Apăsați butonul PROG (2) pentru a memoriza<br>și a reveni în meniul de programare, apăsați<br>MODE (9) pentru a memoriza și a leși din meniul<br>de programare sau așteptați 5 secunde pentru<br>a memoriza valoarea în mod automat.                                                                                                    |
| ES | T3 88.8<br>T2 88.8<br>T1 88.8 | Configuración de los niveles de temperatura<br>ambiente deseada T1-T2-T3.<br>Volver a presionar la tecla PROG (2) para entrar<br>al submenú y comenzar el ajuste. Los mismos<br>también se pueden modificar individualmente<br>con las teclas ARRIBA (8) y ABAJO (10) si el<br>termostato se encuentra en la franja horaria<br>correspondiente.                       | Seleccionar con la tecla ADELANTE (3) o<br>ATRÁS (1) el campo deseado (T1, T2 o T3)<br>y con las teclas ARRIBA (8) o ABAJO (10)<br>modificar su valor. Presionar la tecla PROG (2)<br>para guardar y volver al menú de programación,<br>presionar MODE (9) para guardar y salir del<br>menú de programación, o esperar 5 segundos<br>para guardar automáticamente el valor.                                                                                                    |
| RO |                               | Configurare INTERVALE ORARE ÎNCĂLZI-<br>RE-RĂCIRE. Apăsați din nou butonul PROG<br>(2) pentru a efectua configurarea. Folosiți tasta<br>ÎNAINTE (3) sau ÎNAPOI (1) pentru a selecta<br>perioada pe care doriți să o modificați (lun-vin,<br>sâm-dum, lun-dum, zi unică). Apăsați din nou<br>butonul PROG (2) pentru a intra în submeniu și<br>a efectua configurarea. | Folosiți tasta ÎNAINTE (3) sau ÎNAPOI (1) pentru<br>a selecta segmentul de interval orar pe care<br>doriți să îl modificați, iar cu tasta MODE (9)<br>selectați nivelul dorit de temperatură (T1, T2 sau<br>T3). Apăsați pe tasta SUS (10) pentru a copia<br>configurarea anterioară în segmentul de interval<br>orar următor (utilizați tasta JOS (10) pentru a<br>vă deplasa înapoi). Apăsați butonul PROG (2)<br>pentru a memoriza și a reveni în meniul de pro-<br>gramare, apăsați MODE (9) pentru a memoriza<br>și a ieși din meniul de programare sau așteptați<br>30 de secunde pentru a memoriza valoarea în<br>mod automat. |

|    | Pictogramă | Descriere                                                                                                    | Submeniu                                                                                                    |
|----|------------|----------------------------------------------------------------------------------------------------|----------------------------------------------------------------------------------------------------|
|    | Icono      | Descripción                                                                                                    | Submenú                                                                                                    |
| ES |            | Configuración de las FRANJAS HORARIAS DE<br>CALENTAMIENTO - REFRIGERACIÓN. Volver<br>a presionar la tecla PROG (2) para comenzar<br>con la configuración. Seleccionar con la tecla<br>ADELANTE (3) o ATRÁS (1) el período que se<br>desea modificar (lun-vier, sáb-dom, lun-dom, un<br>día). Volver a presionar la tecla PROG (2) para<br>entrar al submenú y comenzar el ajuste. | Seleccionar con la tecla ADELANTE (3) o<br>ATRÁS (1) el segmento de la franja horaria que<br>se desea modificar y con la tecla MODE (9)<br>seleccionar el nivel de temperatura deseado<br>(T1, T2 ó T3). Presionar la tecla ARRIBA (8)<br>para copiar la configuración anterior en el<br>segmento de la franja horaria sucesiva (utilizar<br>la tecla ABAJO (10) para volver atrás). Presionar<br>la tecla PROG (2) para guardar y volver al<br>menú de programación, presionar MODE (9)<br>para guardar y salir del menú de programación,<br>o esperar 30 segundos para guardar<br>automáticamente el valor. |
| RO | ☆<br>**    | Configurarea modului de funcționare CIRCUIT<br>ÎNCĂLZIRE sau RĂCIRE. Apăsați din nou bu-<br>tonul PROG (2) pentru a intra în submeniu și a<br>efectua configurarea. Atenție, dacă conexiunea<br>OTBus dintre WiFi Box și cazan este disponibi-<br>lă, în modul de ÎNCĂLZIRE, cererea de căldură<br>este gestionată doar prin ON/OFF.                                              | Selectați configurarea dorită cu tasta SUS (8)<br>sau JOŠ (10):<br>IN = iarnă = mod de încălzire<br>SU = vară = mod de răcire.<br>Apăsați butonul PROG (2) pentru a memoriza<br>și a reveni în meniul de programare, apăsați<br>MODE (9) pentru a memoriza și a ieși din meniul<br>de programare sau așteptați 5 secunde pentru<br>a memoriza valoarea în mod automat.                                                                                                    |
| ES | ☆<br>**    | Configuración de la modalidad de<br>funcionamiento CALENTAMIENTO o<br>REFRIGERACIÓN. Volver a presionar la<br>tecla PROG (2) para entrar al submenú y<br>comenzar el ajuste. Atención, si se dispone de<br>la conexión OTBus entre WIFI Box y la caldera,<br>en modalidad REFRIGERACIÓN, la solicitud de<br>calor se efectúa solo mediante ON/OFF.                                | Seleccionar con la tecla ARRIBA (8) o ABAJO<br>(10) la configuración deseada:<br>IN = invierno = modalidad calentamiento<br>SU = verano = modalidad refrigeración.<br>Presionar la tecla PROG (2) para guardar y<br>volver al menú de programación, presionar<br>MODE (9) para guardar y salir del menú de<br>programación, o esperar 5 segundos para<br>guardar automáticamente el valor.                                                                                                    |

|    | Pictogramă | Descriere Submeniu                                                                                                    |                                                                                                    |
|----|------------|----------------------------------------------------------------------------------------------------|----------------------------------------------------------------------------------------------------|
|    | Icono      | Descripción                                                                                                    | Submenú                                                                                                    |
| RO | PL         | Zonă tehnică rezervată (doar pentru utilizatori<br>experți și service). Apăsați din nou butonul<br>PROG (2) pentru a intra în submeniu și a<br>efectua configurarea.                                                                                                    | Selectați parola (parola de acces la zona<br>tehnică = 18) cu tastele SUS (8) sau JOS (10) și<br>apăsați tasta PROG (2) pentru a intra în meniul<br>tehnic |
| ES | PL         | Área técnica reservada (sólo para usuarios<br>expertos y service). Volver a presionar la tecla<br>PROG (2) para entrar al submenú y comenzar<br>el ajuste.<br>Seleccionar la contraseña (contraseña pe<br>entrar al área técnica = 18) con las teclas<br>ARRIBA (8) o ABAJO (10) y presionar la<br>PROG (2) para entrar al menú técnico |                                                                                                    |
| RO | EHIE       | Apăsați PROG (2) pentru a ieși din meniul de programare.                                                                                                    |                                                                                                    |
| ES | EHIE       | Presionar PROG (2) para salir del menú programación.                                                                                                    |                                                                                                    |

### DOAR EXPERȚI SÓLO EXPERTOS

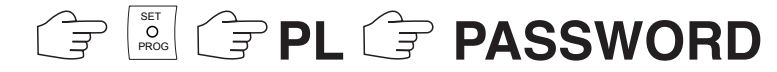

### MENIU TEHNIC CONFIGURĂRI AVANSATE

| Parametru<br>Pictogramă | Descriere                                                                                                    |
|-------------------------|----------------------------------------------------------------------------------------------------|
| 01 t0                   | Configurare a temperaturii minime de<br>siguranță (antiîngheț pentru modul OFF<br>și CIRCUIT APĂ MENAJERĂ/VARĂ). |
| 08 HH/LL<br>CH          | Configurare punct de reglare maxim și<br>minim al încălzirii. Disponibilă doar în<br>OTBus.                      |
| 10 CLI                  | Configurare curbă climatică de termore-<br>glare. Disponibilă doar în OTBus.                                     |
| 11 InFL                 | Configurare a influenței senzorului de<br>mediu asupra termoreglării. Disponibilă<br>doar în OTBus.              |
| 13 CALI                 | Calibrare a senzorului de mediu.                                                                                 |
| 14 FACt                 | Restabilire a valorilor din fabrică (RESET general).                                                             |
| 16 SOFt                 | Versiunea de software a termostatului.                                                                           |
| 17 dEGr                 | Configurare grade Celsius sau Fa-<br>hrenheit.                                                                   |
| 19 H<br>On/OFF          | Configurare histerezis de pornire și stingere.                                                                   |
| 21 ALL                  | Istoric alarme. Disponibilă doar în<br>OTBus.                                                                    |

### MENÚ TÉCNICO DE CONFIGURACIONES AVANZADAS

| Parámetro<br>Icono | Descripción                                                                                                    |
|--------------------|----------------------------------------------------------------------------------------------------|
| 01 t0              | Configuración de la temperatura mínima<br>de seguridad (antihielo para la modalidad<br>OFF y SANITARIO/VERANO). |
| 08 HH/LL<br>CH     | Configuración del set point máximo y<br>mínimo de calentamiento. Disponible sólo<br>en OTBus.                   |
| 10 CLI             | Configuración de la curva climática de<br>termorregulación. Disponible sólo en<br>OTBus.                        |
| 11 InFL            | Configuración de la influencia del<br>sensor ambiente en la termorregulación.<br>Disponible sólo en OTBus.      |
| 13 CALI            | Calibración del sensor ambiente.                                                                                |
| 14 FACt            | Restablecimiento de los valores de fábrica (RESET general).                                                     |
| 16 SOFt            | Versión software del termostato.                                                                                |
| 17 dEGr            | Configuración de los grados centígrados o<br>Fahrenheit.                                                        |
| 19 H<br>On/OFF     | Configuración de la histéresis de<br>encendido y apagado.                                                       |

RO

ES

| Parametru<br>Pictogramă | Descriere                                                                              |
|-------------------------|----------------------------------------------------------------------------------------|
| 22 tSP                  | Parametri cazan. Disponibilă doar în<br>OTBus.                                         |
| 23 LEGI                 | Activare a funcției antilegionella. Disponi-<br>bilă doar în OTBus.                    |
| 24 CLOC                 | Activare a programatorului orar circuit<br>apă menajeră. Disponibilă doar în<br>OTBus. |
| 26 tSFt                 | Configurare a valorii de atenuare noctur-<br>nă. Disponibilă doar în OTBus.            |
| 27 SEnS                 | Dezactivare a senzorului de mediu din cauza activării climatice pure.                  |
| 28 FCLO                 | Configurarea formatului de vizualizare<br>oră, 24H sau 12H (am, pm).                   |
| 29 CHOt                 | Dezactivare a cererii de încălzire doar<br>în OT.                                      |

| Parámetro<br>Icono | Descripción                                                                   |
|--------------------|-------------------------------------------------------------------------------|
| 21 ALL             | Registro alarmas. Disponible sólo en<br>OTBus.                                |
| 22 tSP             | Parámetros caldera. Disponible sólo en OTBus.                                 |
| 23 LEGI            | Activación de la función antilegionela.<br>Disponible sólo en OTBus.          |
| 24 CLOC            | Activación del programador horario<br>sanitario.<br>Disponible sólo en OTBus. |
| 26 tSFt            | Configuración del valor de atenuación<br>nocturna. Disponible sólo en OTBus.  |
| 27 SEnS            | Desactivación del sensor ambiente para la<br>activación climática pura.       |
| 28 FCLO            | Configuración del formato de visualización de la hora, 24H o 12H (am, pm).    |
| 29 CHOt            | Deshabilitación de la solicitud de<br>calentamiento sólo en OT.               |

| <br> |
|------|
| <br> |
| <br> |
| <br> |
| <br> |
| <br> |
| <br> |
| <br> |
| <br> |
| <br> |
| <br> |
| <br> |
| <br> |

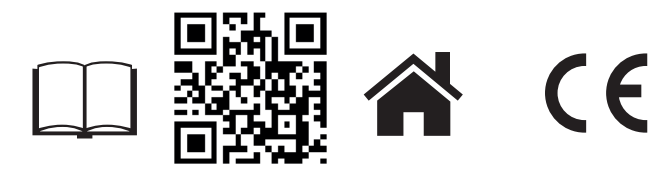

BeSMART este o marcă a RIELLO GROUP BeSMART es una marca RIELLO GROUP Via Ing. Pilade Riello, 7 37045 Legnago - Italy

Informații suplimentare și cerere de asistență la site-ul următor: Para más información o solicitud de asistencia, consultar la siguiente página web:

www.besmart-home.com